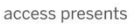

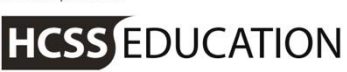

# HCSS Accounting

# HCSS Accounting Release Notes V 2.2

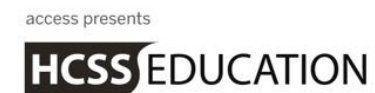

### 1. Journals

Enhancements have been made to a number of Journals in v2.2:

- a. Cash Book Journal
- b. Payroll Journal

Details of these are given below.

### a. Journals>Cash Book Journal \_\_\_\_\_

It is now possible to save a draft of the Cash Book Journal

Go to Transactions>Journals>Cash Book Journal

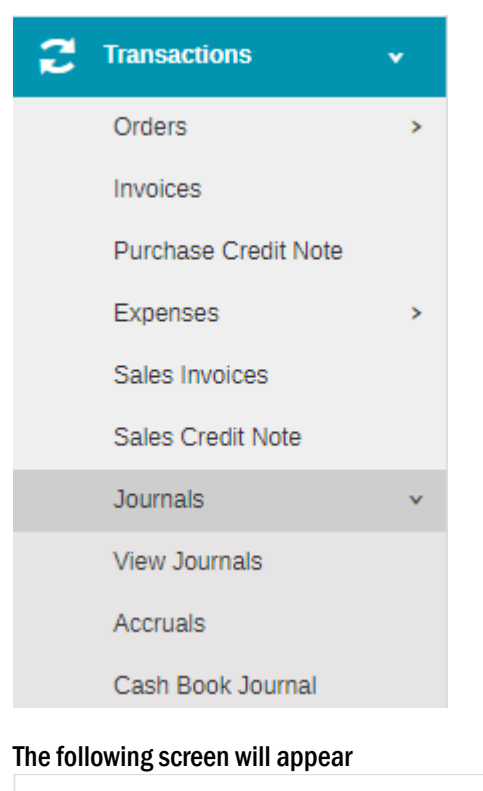

| + Cash Book Journals |                    |        |               |
|----------------------|--------------------|--------|---------------|
| Actions              | d Q                |        |               |
| Journal No. Date     | Period Description | Debit  | Credit Status |
|                      | No data to di      | isplay |               |

access presents

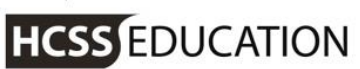

Click on

#### to add a new Cash Book Journal

| Cash Book Journal                         |                  |                                    |             |          |                                    |                  |              |          |           |                | 3                                                             |
|-------------------------------------------|------------------|------------------------------------|-------------|----------|------------------------------------|------------------|--------------|----------|-----------|----------------|---------------------------------------------------------------|
| Date *<br>03/12/2017<br>Period *          |                  | Description *<br>Cash Book Journal |             |          | Bank *<br>80300 - T<br>Debit/Credi | 'SB Curre<br>t * | nt Account 1 | ¥        |           |                | Credit Total: £1000.0<br>Debit Total: £0.0<br>Total: £-1000.0 |
| Period 3<br>Reference *                   | •                |                                    |             |          | Credit<br>Amount *<br>1000.00      |                  |              | *        |           |                |                                                               |
| +<br>Debit/Credit Description *           |                  |                                    | Cost Centre | Ledger * | Analysis F                         | Fund             | VAT Code     | Amount * | VAT Value | Total          | Action                                                        |
|                                           |                  |                                    |             | No data  | a to display                       |                  |              |          |           |                |                                                               |
|                                           |                  |                                    |             |          |                                    |                  |              |          |           |                | Credit Total: £1000.0<br>Debit Total: £0.0<br>Total: £-1000.0 |
| Close                                     |                  |                                    |             |          | Sa                                 | ve D             | raft         | Save D   | raft Sub  | mit and Add An | other Submit                                                  |
| A new button appe<br>Journal to be create | ears at th<br>d. | e bottom o                         | f the scr   | een      | 54                                 |                  | i circ       | allowi   | ng a dr   | aft of t       | the Cash Bo                                                   |

The reference for the Journal will appear as DRAFT until it is posted

| 🛨 Cash Book | Journals            |                     |                              |                |
|-------------|---------------------|---------------------|------------------------------|----------------|
| Actions 🔻   | Search for a record | ۹                   | Show 15 rows <b>*</b> PREV 1 | 2 3 4 NEXT     |
| Journal No. | Date                | Period Description  | Debit                        | Credit Status  |
| DRAFT       | 03/12/2017          | 3 Cash Book Journal | £1000.00                     | £1000.00 Draft |

The Journal can be removed by ticking the box next to the saved draft and clicking in the Actions box

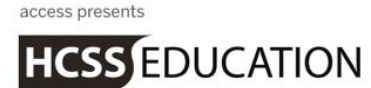

| + Cash Book                  | Journals            |                     |                                  |
|------------------------------|---------------------|---------------------|----------------------------------|
| Actions 🔺                    | Search for a record | Q                   | Show 15 rows * PREV 1 2 3 4 NEXT |
| Duplicate<br>Export to Excel | Date                | Period Description  | Debit Credit Status              |
| Remove                       | 03/12/2017          | 3 Cash Book Journal | £1000.00 £1000.00 Draft          |

#### A message will appear

| Journals Remove Summary           | ×       |
|-----------------------------------|---------|
| 1 Journal(s) can be Removed DRAFT |         |
|                                   |         |
| Cancel                            | Confirm |

Click on **Confirm** to remove the journal

## b. Journals>Payroll Control Journal\_\_\_\_\_

It is now possible to save a draft of the Payroll Control Journal

Go to Transactions>Journals>Payroll Control Journal

# HCSS EDUCATION

| 2 | Transactions         | • |
|---|----------------------|---|
|   | Orders               | > |
|   | Invoices             |   |
|   | Purchase Credit Note |   |
|   | Expenses             | > |
|   | Sales Invoices       |   |
|   | Sales Credit Note    |   |
|   | Journals             | • |
|   | View Journals        |   |
|   | Accruals             |   |
|   | Cash Book Journal    |   |
|   | VAT Reimbursement    |   |
|   | VAT Payment          |   |
|   | Payroll Control      |   |

#### The following screen will appear

| + Payroll (           | Control Journals    |                    |                    |       |               |
|-----------------------|---------------------|--------------------|--------------------|-------|---------------|
| Actions               | Search for a record | Q                  |                    |       |               |
| Journal No.           | Date                | Period Description |                    | Debit | Credit Status |
|                       |                     |                    | No data to display |       |               |
| Page 0 of 0 (0 Items) |                     |                    |                    |       |               |
|                       |                     |                    |                    |       |               |

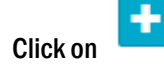

to add a new Payroll Control Journal

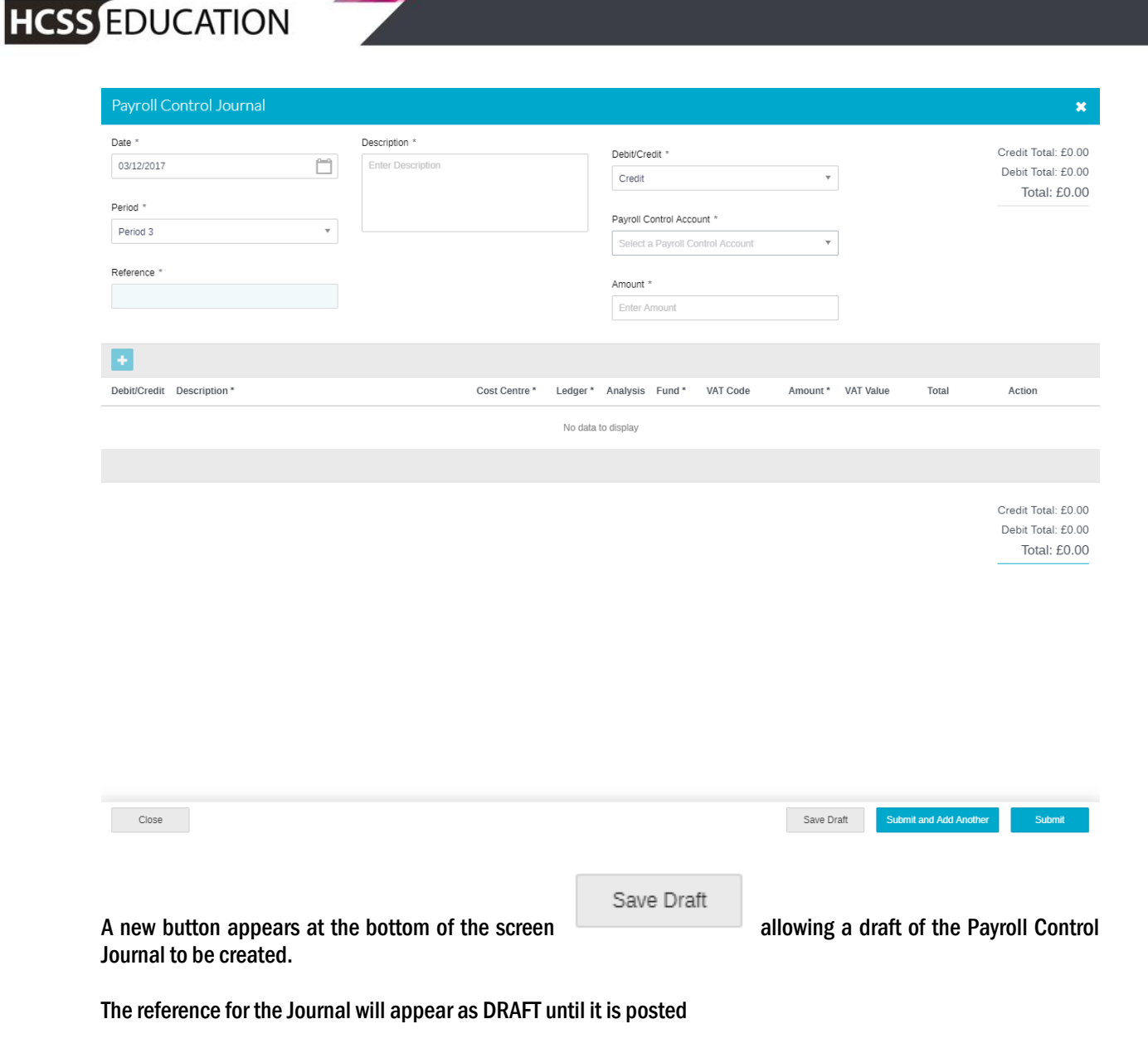

| + Payroll Co         | ontrol Journals     |                           |          |                |
|----------------------|---------------------|---------------------------|----------|----------------|
| Actions              | Search for a record | Q                         |          |                |
| Journal No.          | Date                | Period Description        | Debit    | Credit Status  |
| DRAFT                | 03/12/2017          | 1 Payroll Control Journal | £1000.00 | £1000.00 Draft |
| Page 1 of 1 (1 Item) |                     |                           |          |                |

The Journal can be removed by ticking the box next to the saved draft and clicking in the Actions box

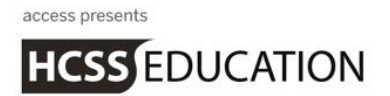

Payroll Control Journals

|   | Actions 🔺             | Search for a record | Q      |                         |          |          |        |
|---|-----------------------|---------------------|--------|-------------------------|----------|----------|--------|
| 1 | Duplicate             | Date                | Period | Description             | Debit    | Credit   | Status |
| 1 | Export to Excel       |                     |        |                         |          |          |        |
|   | Remove                | 03/12/2017          | 1      | Payroll Control Journal | £1000.00 | £1000.00 | Draft  |
|   | Page 1 of 1 (1 litem) |                     |        |                         |          |          |        |

#### A message will appear

| Journals Remove Summary     | ×       |
|-----------------------------|---------|
| 1 Journal(s) can be Removed |         |
| DRAFT.                      |         |
| Cancel                      | Confirm |

Click on **Confirm** to remove the journal